# MON PROJET FORMATION

Sur la plate forme de l'Organisme de Formation Athlétisme

## Comment me connecter

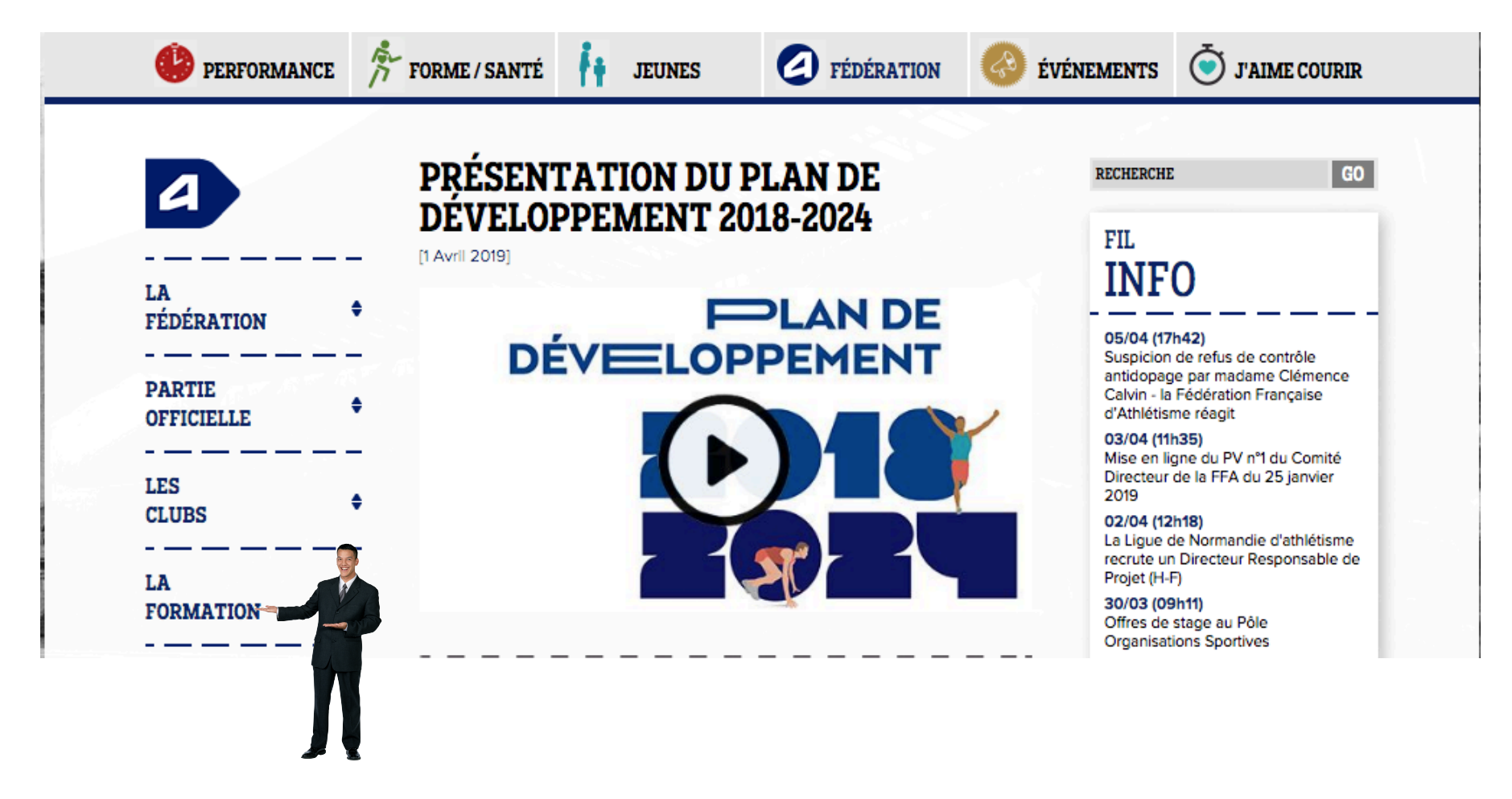

## Choisir mon domaine

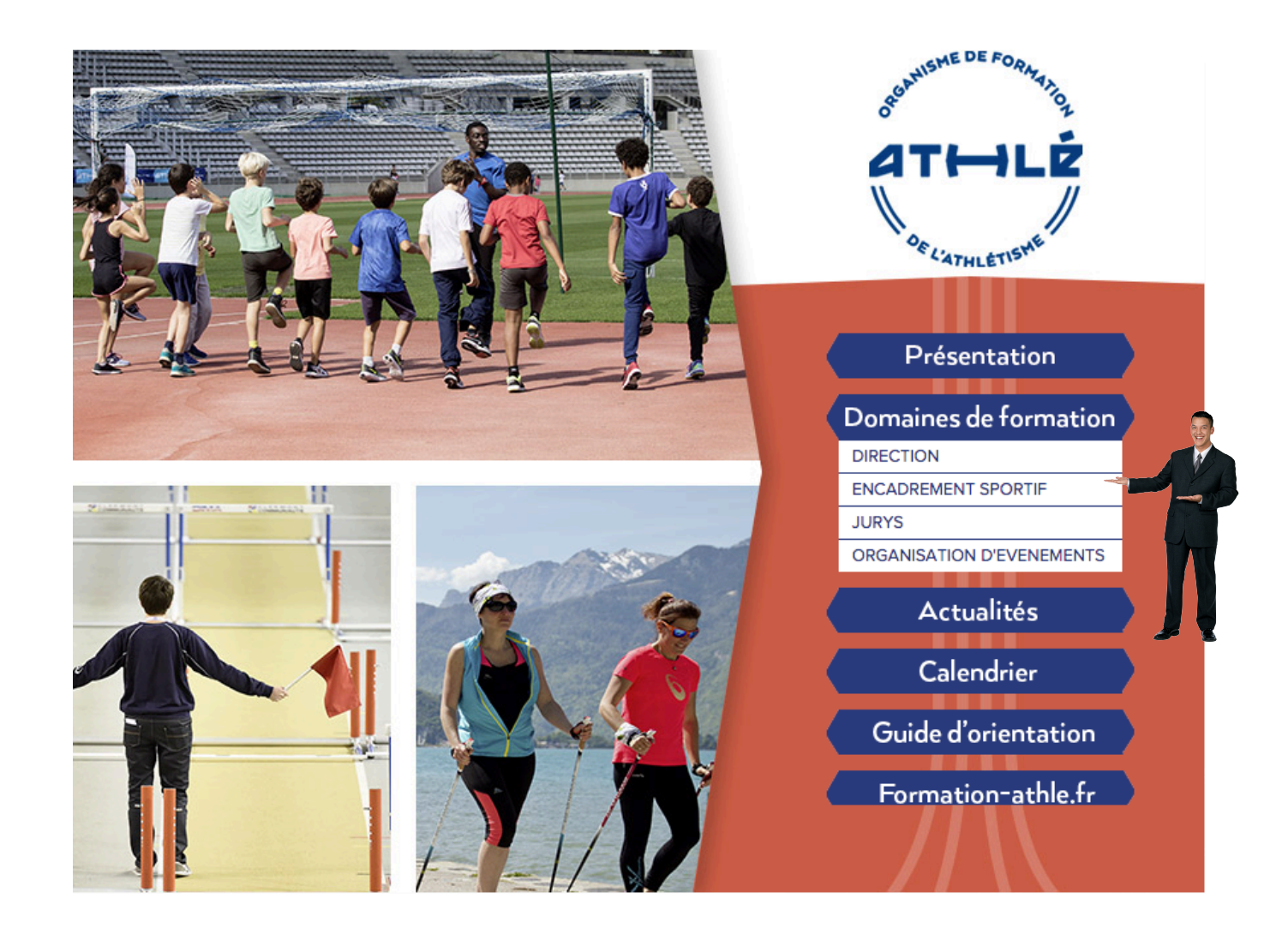

## Choisir ma filière

## DIRECTION

## FILIÈRE « DIRIGEANTS BÉNÉVOLES »

Ī

#### Assistant :

L'assistant contribue à la dynamique et à la vie de l'association et ainsi participe à la réalisation des actions du club ou de la structure fédérale. En tant que bénévole, il s'investit dans un champ d'action dans le respect du projet et des valeurs du club ou de la structure fédérale.

Voir le diplôme et les modules associés

### Dirigeant :

Le dirigeant est membre élu d'un comité directeur de club ou d'une structure fédérale ou intervient au sein d'une commission. Il participe aux activités et contribue au fonctionnement démocratique de la structure. Son engagement doit l'amener à contribuer à porter des actions et à coordonner l'activité des bénévoles impliqués dans ces actions. Voir le diplôme et modules associés

### Dirigeant expert :

Le dirigeant responsable doit garantir la bonne vie démocratique et éducative, la pérennité de l'association dans le respect du fonctionnement statutaire et réglementaire et l'accomplissement du projet associatif. Il agit dans le cadre du plan de développement de la FFA et dans le souci d'une relation partenariale avec les collectivités territoriales. Il assure une des fonctions vitales du bureau : président, trésorier ou secrétaire...etc.

Deux options sont proposées, club ou structure fédérale, avec des spécialités liées aux fonctions de président, de trésorier, de secrétaire ou de responsable de commission.

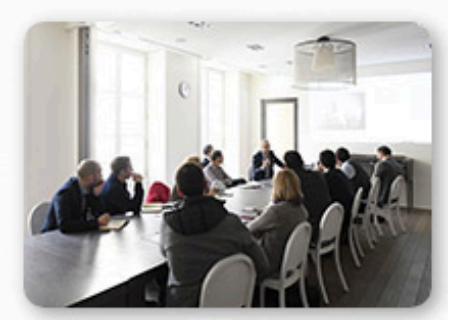

LISTE DES MODULES

## Choisir son niveau

| Filière : Dirigeant bénévole                                  |        |
|---------------------------------------------------------------|--------|
|                                                               | Niveau |
| Responsabilité et éthique (M00001)                            |        |
| Les bases du fonctionnement associatif (M00098)               |        |
| Organiser un déplacement (M00099)                             |        |
| Responsabilités et règles fondamentales (M00100)              |        |
| Outil SI-FFA (M00104)                                         |        |
| Agir en espaces protégés (M00149)                             |        |
|                                                               | Niveau |
| Gestion de projet (M00101)                                    |        |
| Communiquer (M00102)                                          |        |
| Gérer une commission (M00103)                                 |        |
| Organiser une animation club (M00105)                         |        |
| Gestion de l'athlète de haut niveau ou professionnel (M00146) |        |
| Diagnostic stratégique (M00151)                               |        |
| Gestion stratégique du projet complexe (M00152)               |        |
| Prévention du dopage (M00166)                                 |        |
| Création d'activité (santé forme, baby, loisirs) (M00171)     |        |
| Modèle économique (M00172)                                    |        |

# Choisir son, ses module(s)

| Filière : Dirigeant bénévole                                                                                                    |                          |                                                                                             |
|----------------------------------------------------------------------------------------------------|--------------------------|---------------------------------------------------------------------------------------------|
|                                                                                                    |                          | Niveau 1                                                                                    |
| Responsabilité et éthique (M00001)                                                                                                    |                          |                                                                                             |
| Les bases du fonctionnement associatif (M00098)                                                                                             |                          |                                                                                             |
| Organiser un déplacement (M00099)                                                                                                    |                          |                                                                                             |
| Responsabilités et règles fondamentales (M00100)                                                                                            |                          |                                                                                             |
| Outil SI-FFA (M00104)                                                                                                    |                          |                                                                                             |
| OUTIL SI-FFA                                                                                                    |                          | Module n° : M00104                                                                          |
| OUTIL SI-FFA  Compétences  Etre capable de gérer les informations du club et des adhérents dans le SI-FEA                                   | oir les dates des sessio | Module n° : M00104<br>ons de ce module dans le calendrier<br>Cherche                        |
| OUTIL SI-FFA  Compétences Etre capable de gérer les informations du club et des adhérents dans le SI-FFA Savoirs SI-FFA Licence SI-FFA Perf | oir les dates des sessi  | Module n° : M00104<br>ons de ce module dans le calendrier<br>Cherche<br>des date<br>dans le |

# Je choisis de m'inscrire dans le calendrier

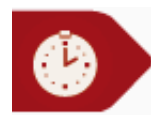

## LE CALENDRIER DES FORMATIONS

| 🗲                                               | S   🛛                     |      |             |                   |      |             | 16 enr. |
|-------------------------------------------------|---------------------------|------|-------------|-------------------|------|-------------|---------|
| Résultats de votre recherche<br>module : M00001 |                           |      |             |                   |      |             |         |
| Avril 2                                         | 019                       |      | an Castrina |                   |      |             |         |
| Date                                            | Libellé                   | Dept | Ligue       | Ville             | Niv. | Inscription |         |
| 12/04                                           | Responsabilité et éthique | 038  | ARA         | Bourgoin jallieu  | 1    |             |         |
| 13/04                                           | Responsabilité et éthique | 095  | I-F         | Eaubonne          | 1    |             |         |
| 14/04                                           | Responsabilité et éthique | 974  | REU         | L'etang sale      | 1    |             |         |
| 25/04                                           | Responsabilité et éthique | 018  | CEN         | Bourges           | 1    | s'inscrire  |         |
| 26/04                                           | Responsabilité et éthique | 076  | NOR         | Le grand quevilly | 1    | s'inscrire  | -       |
|                                                 |                           |      |             |                   |      |             |         |

## Connexion à l'Inscription En Ligne

|            | Connexion |                                                                                                    |
|------------|-----------|----------------------------------------------------------------------------------------------------|
|            |           |                                                                                                    |
|            |           | Bienvenue                                                                                                    |
|            |           | Cette interface d'inscription en ligne va vous permettre de vous inscrire à un événement de la FFA.                                                                                                    |
|            |           | Il vous faut vous connecter à cette interface pour confirmer votre participation<br>et répondre aux questions d'organisation qui nous permettront<br>de vous accueillir dans les meilleures conditions. |
|            |           | A bientôt                                                                                                    |
|            |           | Bienvenue dans<br>l'inscription en ligne SI-FFA                                                                                                    |
|            |           | Code d'accès 😧 : 352151<br>Mot de passe :                                                                                                    |
| Avril 2019 |           | Mot de passe oublié ?<br>T Collignon CRF LNA<br>Version : 1.1.04 - 02/04/2019                                                                                                    |

8

# Ou trouver mon identifiant et mon mot de passe

- Dans votre elicence
- Repérer
  - Votre numéro de licence
  - Votre mot de passe

| ESPACE LICENCIÉ 2018   2019                                                                                                    |  |  |  |  |
|----------------------------------------------------------------------------------------------------|--|--|--|--|
| CLIQUEZ POUR ACCÉDER À VOTRE ESPACE LICENCIÉ                                                                                                    |  |  |  |  |
| Conservez bien vos identifiants en cas de perte du lien ci-dessus,<br>ils vous seront nécessaires pour vos connecter à <u>www.athle.fr/acteur</u> |  |  |  |  |
| <b>Votre N° de Licence: 2</b> Votre mot de passe:                                                                                                 |  |  |  |  |

## S'inscrire

|                                      | COLLIGNON THIERRY<br>G.A.B.S*<br>Inscription en ligne of<br>Inscription Desition | <b>uux événements</b><br>mement Qualifications / Modules |                                                                        |   |
|--------------------------------------|----------------------------------------------------------------------------------|----------------------------------------------------------|------------------------------------------------------------------------|---|
| N° Evén<br>Recherche par Diplôm<br>F | nement : 18851<br>Nom :                                                          | Date supérieure à:                                       | Etat :<br>Lieu rassemblement :<br>Nombre d'événements affichés : 25 \$ | ¢ |
| Mai 2019                             | abilité et éthique (N° 18                                                        | Nombre d'événements 1                                    |                                                                        |   |
| 25/05/2019 E<br>1 j. 2               | Bernay ( <i>le 25/05/2019 de 10:00 à</i><br>27300 Stade Robert Bataill           | 13:00)<br>e - rue du stade                               | M00001                                                                 |   |
|                                      |                                                                                  |                                                          |                                                                        | Л |

## Validation du règlement...Suivant

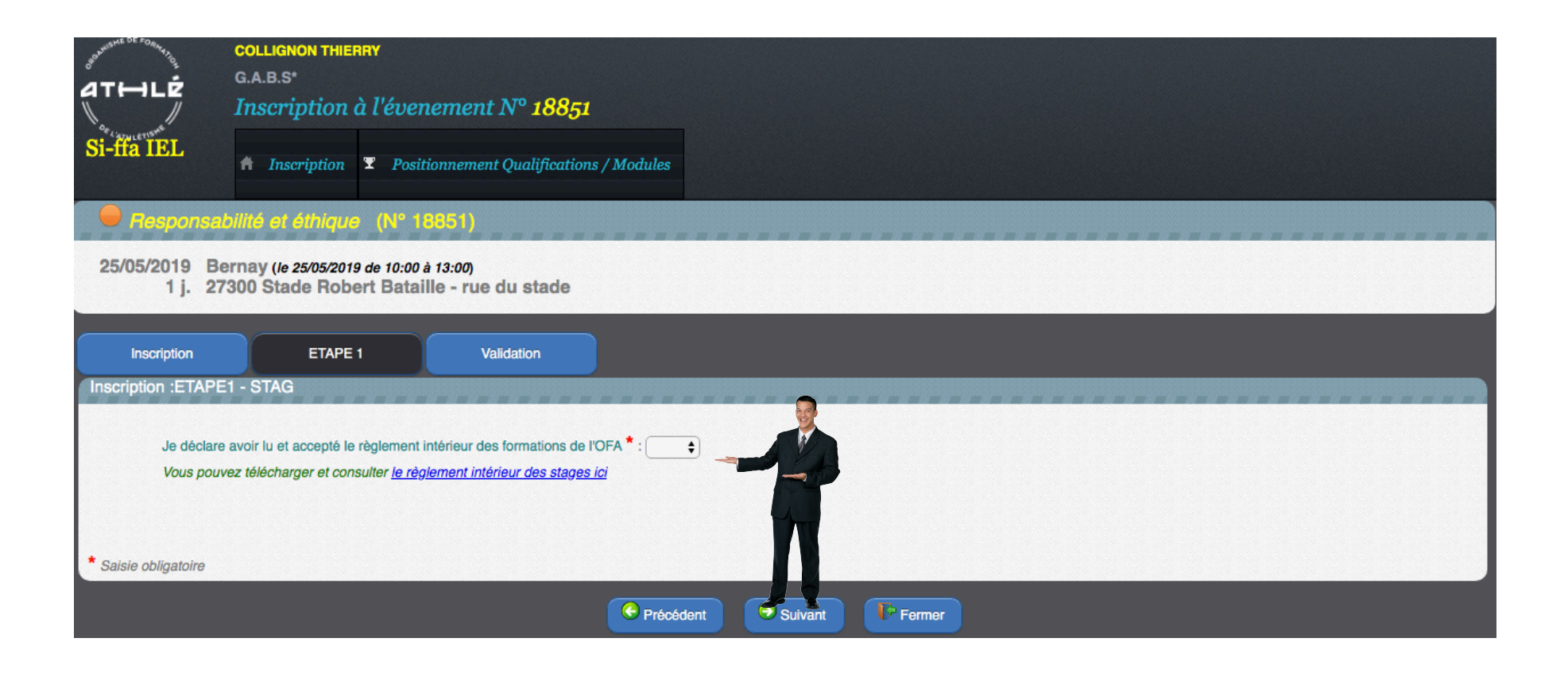

## C'est fait

| ATHLÉ<br>Si-ffa IEL                                                                                            | COLLIGNON THIERRY<br>G.A.B.S*<br>Inscription en ligne aux<br>Inscription Positionneme | <mark>événements</mark><br>nt Qualifications / Modules                 |       |                                                                                                    |
|----------------------------------------------------------------------------------------------------|---------------------------------------------------------------------------------------|------------------------------------------------------------------------|-------|----------------------------------------------------------------------------------------------------|
| N° Evén<br>Recherche par Diplôm                                                                                | nement : 18851<br>Nom :<br>ne ≪ ✔ :<br>Famille : Formation                            | Date supérieure à:<br>Date inférieure à:<br>Recherche par Module & 🖉 : |       | Etat :<br>Lieu rassemblement :<br>Nombre d'événements affichés : 25 ÷                                                      |
| Mai 2019<br><i>Respons</i>                                                                                     | abilité et éthique (N° 18851)                                                         | Nombre d'événeme                                                       | nts 1 |                                                                                                    |
| 25/05/2019 Bernay ( <i>le 25/05/2019 de 10:00 à 13:00</i> )<br>1 j. 27300 Stade Robert Bataille - rue du stade |                                                                                       |                                                                        |       | M00001  Reprendre mon inscription  Nous êtes inscrit dans cet événement ( <i>Etat = Pré-inscrit-Inscription terminée</i> ) |

## Encadrements - Jurys -Evénements Reproduisez le même processus - Choisissez votre domaine, puis votre filière - Choisissez votre niveau de compétence que vous souhaitez acquérir

– Inscrivez vous

Vri 2019

| DIRECTION           |  |
|---------------------|--|
| ENCADREMENT SPORTIF |  |
| JURYS               |  |

ORGANISATION D'EVENEMENTS

 Attention : Pour les modules encadrements les formations sont payantes, votre responsable club devra valider votre inscription et confirmer le paiement à l'OFA

LNA

Collignon

Formation-athle.fr

# Comment suivre mes formations

- Accéder à son espace licencié Comment?
  - Avec votre elicence
    - Avoir son numéro de licence
    - Avoir son mot de passe

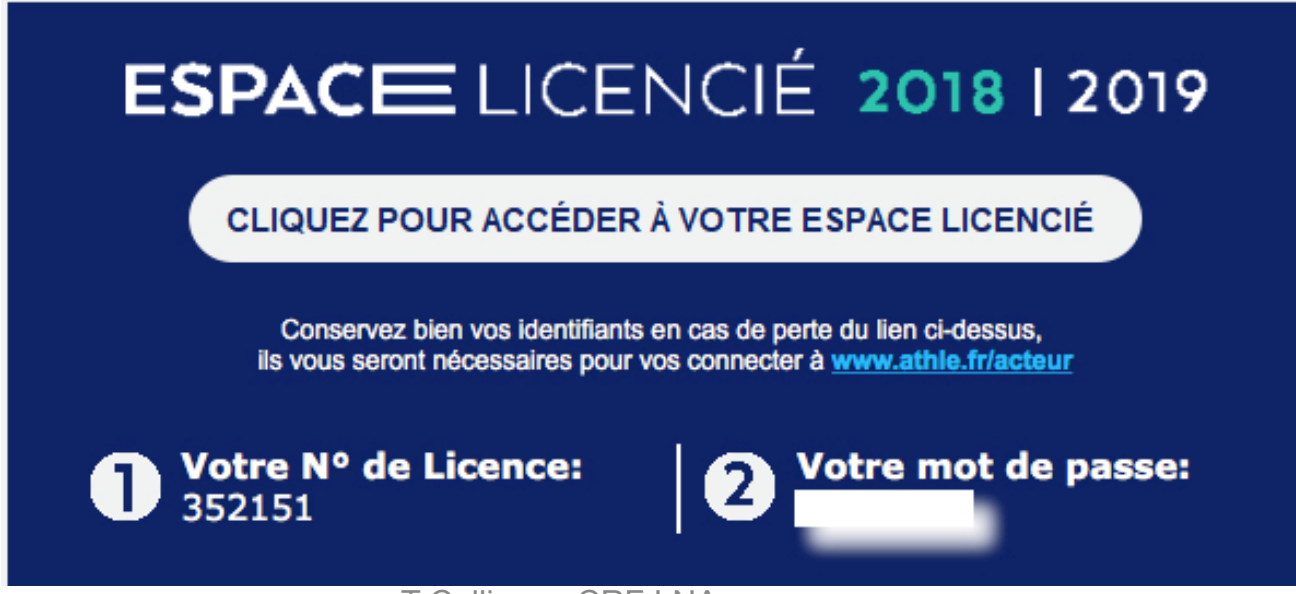

## Visiter mon espace

| at⊷lé | Espace du licencié                                                      |
|-------|-------------------------------------------------------------------------|
|       |                                                                         |
|       | Bienvenue dans l'espace<br>WebActeur                                    |
|       | (n° licence/pass j'aime courir) Code d'accès : 352151<br>Mot de passe : |
|       | Mot de passe oublié ? Annuler Valider                                   |
|       | Mot de passe oublié ? Annuler Valider                                   |

## Suivre mon parcours formation

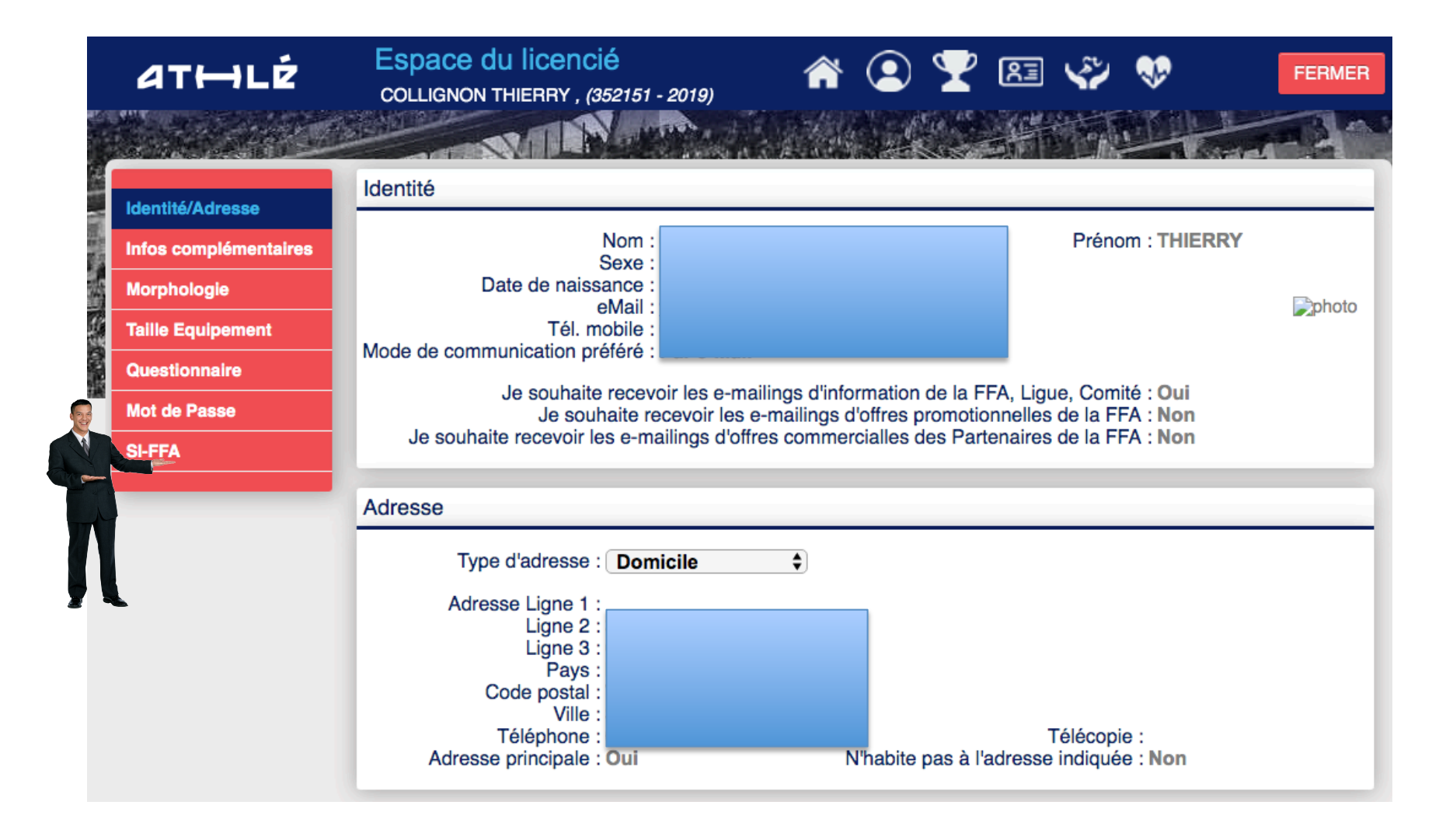

## Mes qualifications

| Mes Q                | Mes Qualifications                                                                      |             |                                  |                                        |                                      |  |  |
|----------------------|-----------------------------------------------------------------------------------------|-------------|----------------------------------|----------------------------------------|--------------------------------------|--|--|
| Code                 | Qualification                                                                           | Domaine     | Niveau                           | Date Début                             | Attribution                          |  |  |
| DIR<br>1FO<br>M00001 | Dirigeant 2ème degré Fédéral<br>Entraineur 1 degré -16 ans<br>Responsabilité et éthique | D<br>E<br>E | NATIONAL<br>REGIONAL<br>NATIONAL | 12/03/2018<br>13/03/2010<br>29/03/2019 | Prorogation<br>Prorogation<br>Examen |  |  |
|                      |                                                                                         |             |                                  |                                        |                                      |  |  |
|                      |                                                                                         |             |                                  |                                        |                                      |  |  |
|                      |                                                                                         |             |                                  |                                        |                                      |  |  |
|                      |                                                                                         |             |                                  |                                        |                                      |  |  |
|                      |                                                                                         |             |                                  |                                        |                                      |  |  |